## ibcoscomputers

### Wholegoods – Tractor Trader Link

A partnership has been formed between Ibcos and Tractor Trader to automatically transfer wholegood sales information into Tractortrader, complete with all the machine data, prices and up to 8 photos.

Any sold items are automatically removed from Tractortrader.

The web site address is <u>www.tractortrader.co.uk</u>

Customers can search the site for equipment they require.

#### 1. Set Up

#### 1.1. Wholegood Images

For users without the Gold document store any photos can be stored in the directory /u/images/wholegoods/stock and should be named as wholegood number.jpg e.g. 10000307.jpg. It is possible to add a or b after the name if more than one image is required, e.g. 10000307a.jpg, 10000307b.jpg.

In *System Management, Security, Web Access Point Maintenance* create an entry for Wholegood Images.

| They Entry Flocus |                                               |                                                          |  |  |
|-------------------|-----------------------------------------------|----------------------------------------------------------|--|--|
| Access Point      |                                               | 2 digit access point number between<br>01 and 99         |  |  |
| Browser Path      | Usually C:\Program<br>Files\Internet Explorer | Path to internet explorer on the pc                      |  |  |
| Web Browser       | e.g. IEXPLORE for Internet<br>Explorer        | Enter the web browser name                               |  |  |
| File Location     |                                               | Enter the location of the files by ip<br>address or path |  |  |

Key Entry Fields

For users of Gold to view the images through Wholegood Enquiry they must have this access point number set on their terminal identity file. In *System Management, Security, Terminal Identity Maintenance* go to the "Terminal" tab and add the created access point number against the **Image Access Point** field.

Within the Wholegood Enquiry program, on the Options tab use "Images" to view the files associated with this wholegood.

Where the document store is in use a new document type of WGSI has been added to file the images.

Fact Sheet 45 Rev0910

#### 1.2. FTP File Maintenance

(System Management, Security, FTP File Maintenance)

An entry for the Tractor Trader link must be set up in FTP File Maintenance to upload information to the Tractor Trader web site.

On entry to the program select "Tractor Trader" from the selection list.

| Туре: | Warranty Export 🗾 |
|-------|-------------------|
|       | Warranty Export   |
|       | Warranty Import   |
|       | {W}/Web           |
|       | Goldlink          |
|       | Batch             |
|       | Tom Rowe          |
|       | Tractor Trader    |

A unique interface key is required which is provided by Tractor Trader.

#### 2. Wholegood Information

(Wholegoods, Wholegood Enquiry)

For each wholegood to be advertised for sale on the Tractor Trader web site, sales information should be entered. Only a very few fields are mandatory but it is recommended that as much detail as possible is entered.

Select or enter the required wholegood number into the enquiry program then, from the Options tab select "Tractor Trader Internet Link".

| Enquiry Advert Details |                           |
|------------------------|---------------------------|
| Category :             | 20- Tractors              |
| Sub Category :         | 64- Agricultural Tractors |
| Desc                   | Value                     |
| * Item type            | Stock                     |
| Advert type            |                           |
| * Make                 | John Deere                |
| Model                  | 6820 -TRACTOR             |
| Year                   | 2004                      |
| Month                  |                           |
| Suspension             |                           |
| Suspension others      | Front                     |
| Drive                  |                           |
| *Top speed             | 40kph                     |
| Top speed Options      | kph                       |
| * Нр                   | 133                       |
| Clock hours            |                           |

| Key Entry Fields |           |                                                                                                  |  |
|------------------|-----------|--------------------------------------------------------------------------------------------------|--|
| Category         | Mandatory | Select a Category and Sub Category for the machine from the list provided.                       |  |
| Item Type        | Mandatory | Select either "Pre Stock – Not available to retail yet"<br>or "Stock – Available to retail now". |  |
| Make             |           | Completed from the Wholegood Details.                                                            |  |
| Model            |           | Completed from the Wholegood Details.                                                            |  |
| Top speed        | Mandatory | Enter the machine top speed.                                                                     |  |
| Нр               | Mandatory | Enter the machine horsepower.                                                                    |  |
| Other Details    |           | Enter as much detail as possible for the machine.                                                |  |
| Pricing          |           | Pricing information should be entered. This can be Trade, POA and/or Price.                      |  |

# ibcoscomputers

Once all the required information has been entered select "Update". This will transfer all the entered information to the Tractortrader web site.

#### 3. Updating the Web Site

(Communications, Internet, Update Internet)

This option is used to upload wholegood images to the Tractor Trader website and also removes any sold wholegoods from the site.

Select "Update Tractor Trader" from the selection list.

#### 4. Example Page from the Tractor Trader Web Site

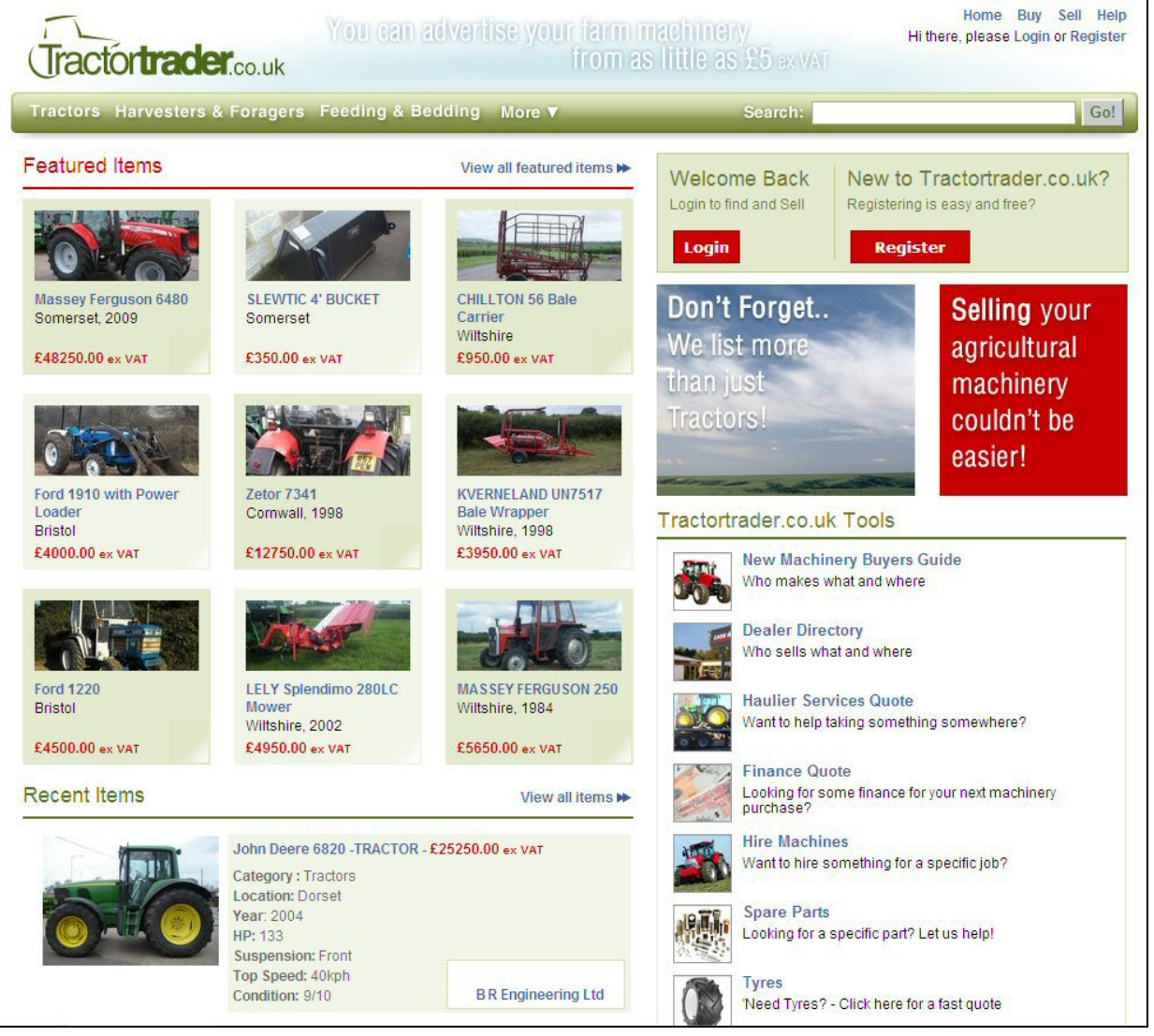

### ibcoscomputers gold fact sheet

T 01202 714200 | F 01202 733552 | www.ibcos.co.uk Support 01202 730522 | goldsupport@ibcos.co.uk

**Detailed Advert** 

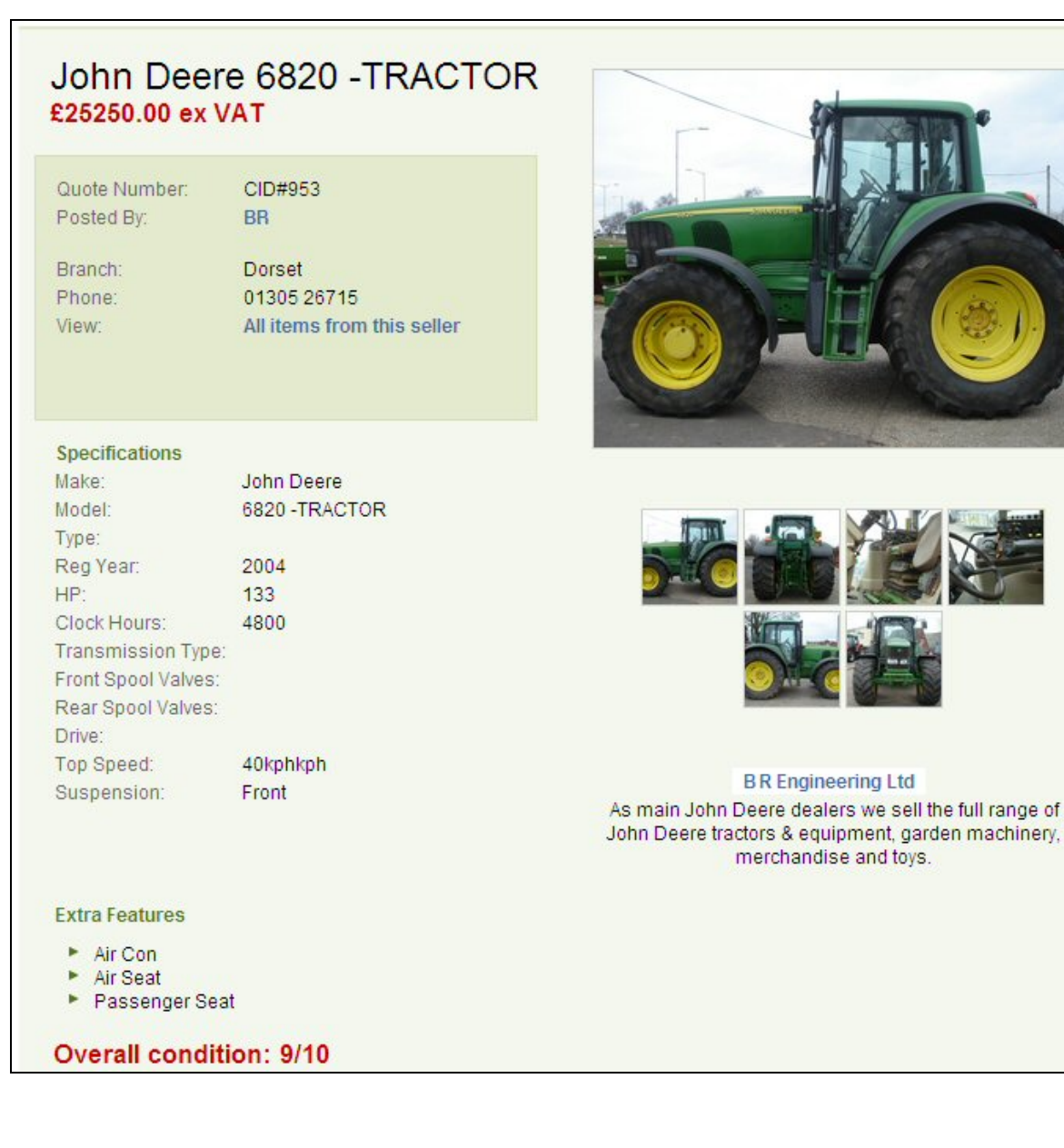